VEJLEDNING

# Sådan sender du en opgave til ejendomskontoret

via appen FA09 Mit Hjem

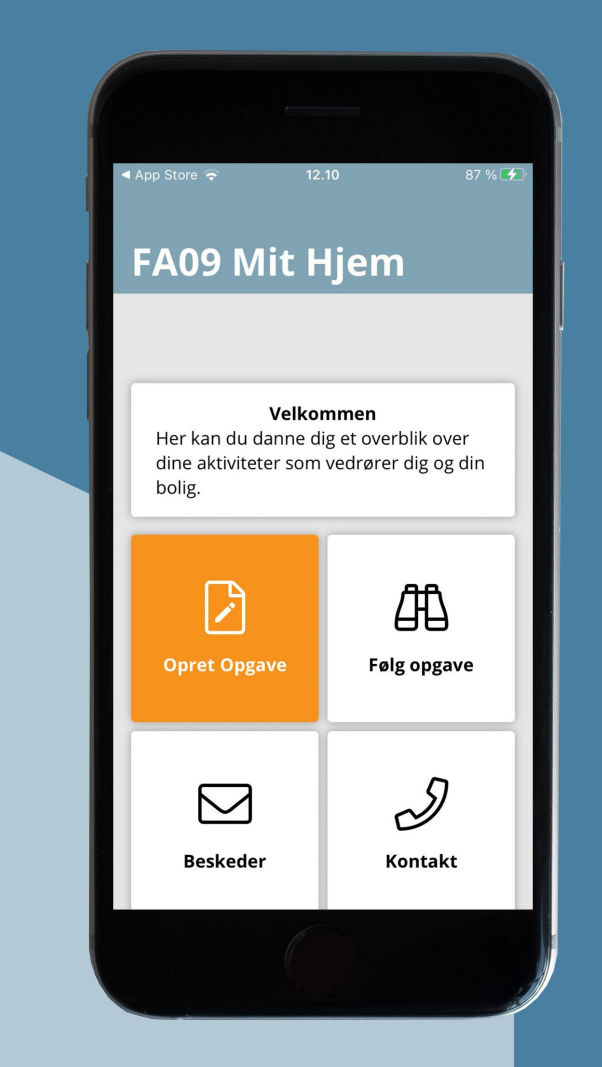

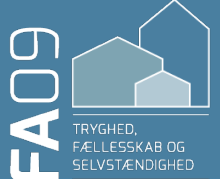

1.

Tag gerne et eller flere billeder af din opgave med din telefon.

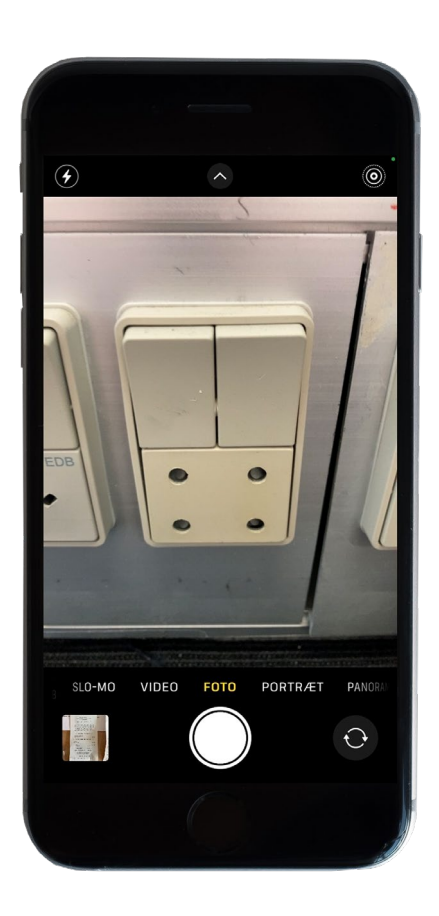

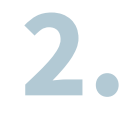

Åbn appen FA09 Mit Hjem og tryk på knappen Opret Opgave.

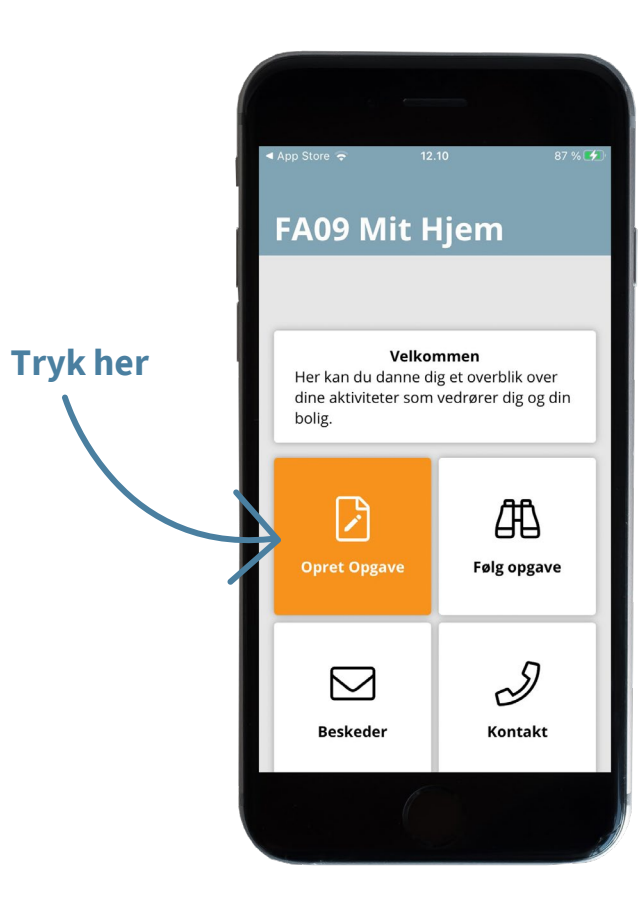

### 3.

Inden oprettelse får du lidt information om, hvordan du bedst beskriver din opgave til ejendomskontoret. Tryk Næste.

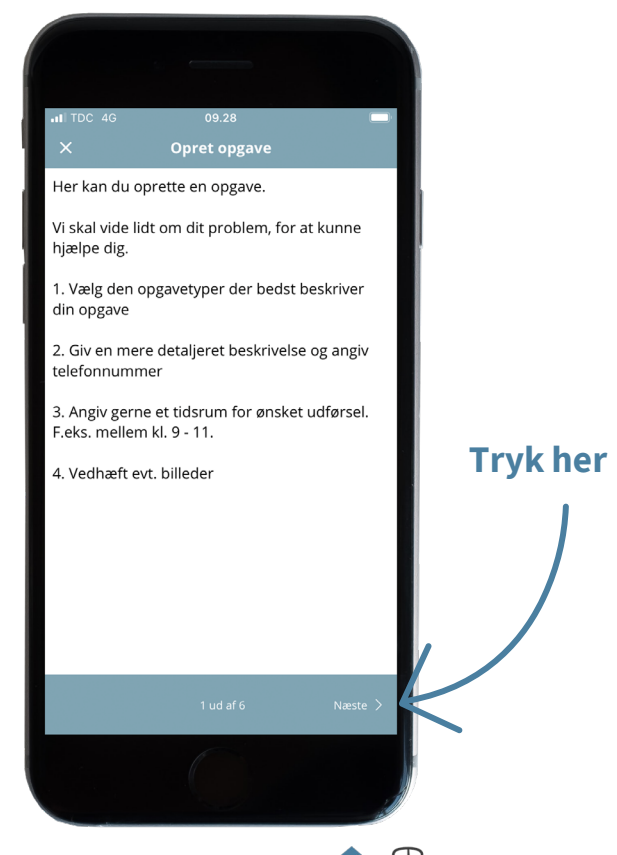

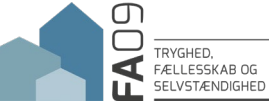

#### Vælg kategori og tryk Næste.

Kategorier kan variere fra afdeling til afdeling.

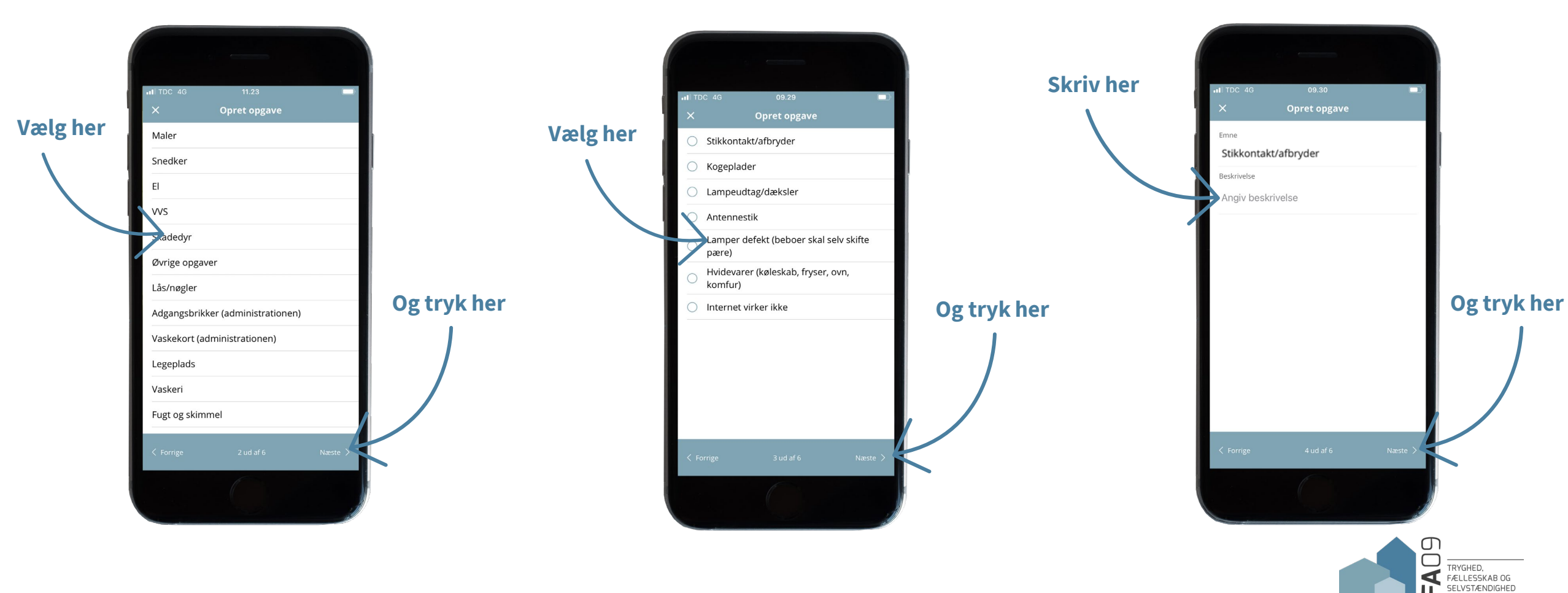

Vælg opgavetype og tryk Næste.

Opgavetyper kan variere fra afdeling til afdeling.

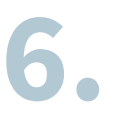

Her kan du beskrive opgaven. Skriv også gerne telefonnummer og ønsket tidsrum for udbedring.

## 7.

Tryk på + for at indsætte fotos af opgaven fra din telefon og tryk Næste.

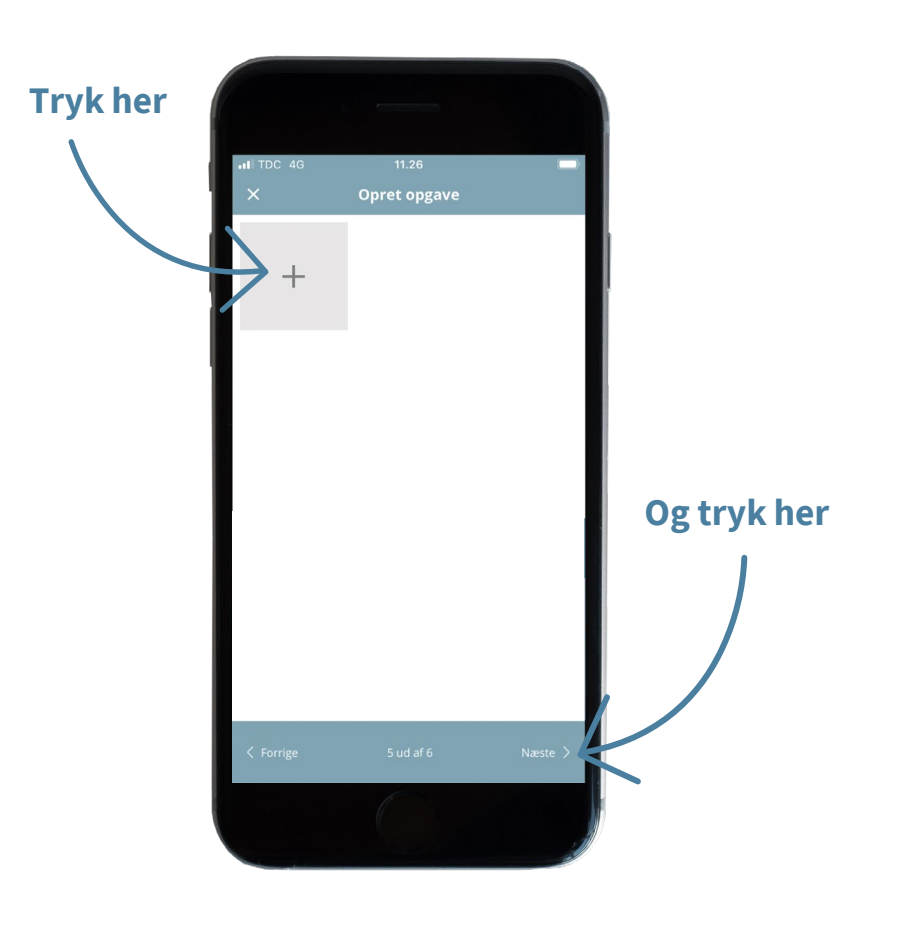

### 8.

Her kan du se dine samlede oplysninger vedr. opgaven. Tryk på Opret for at sende opgaven til ejendomskontoret.

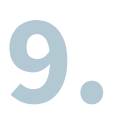

#### Afslut ved at trykke på OK.

TRYGHED, FÆLLESSKAB OG SELVSTÆNDIGHED

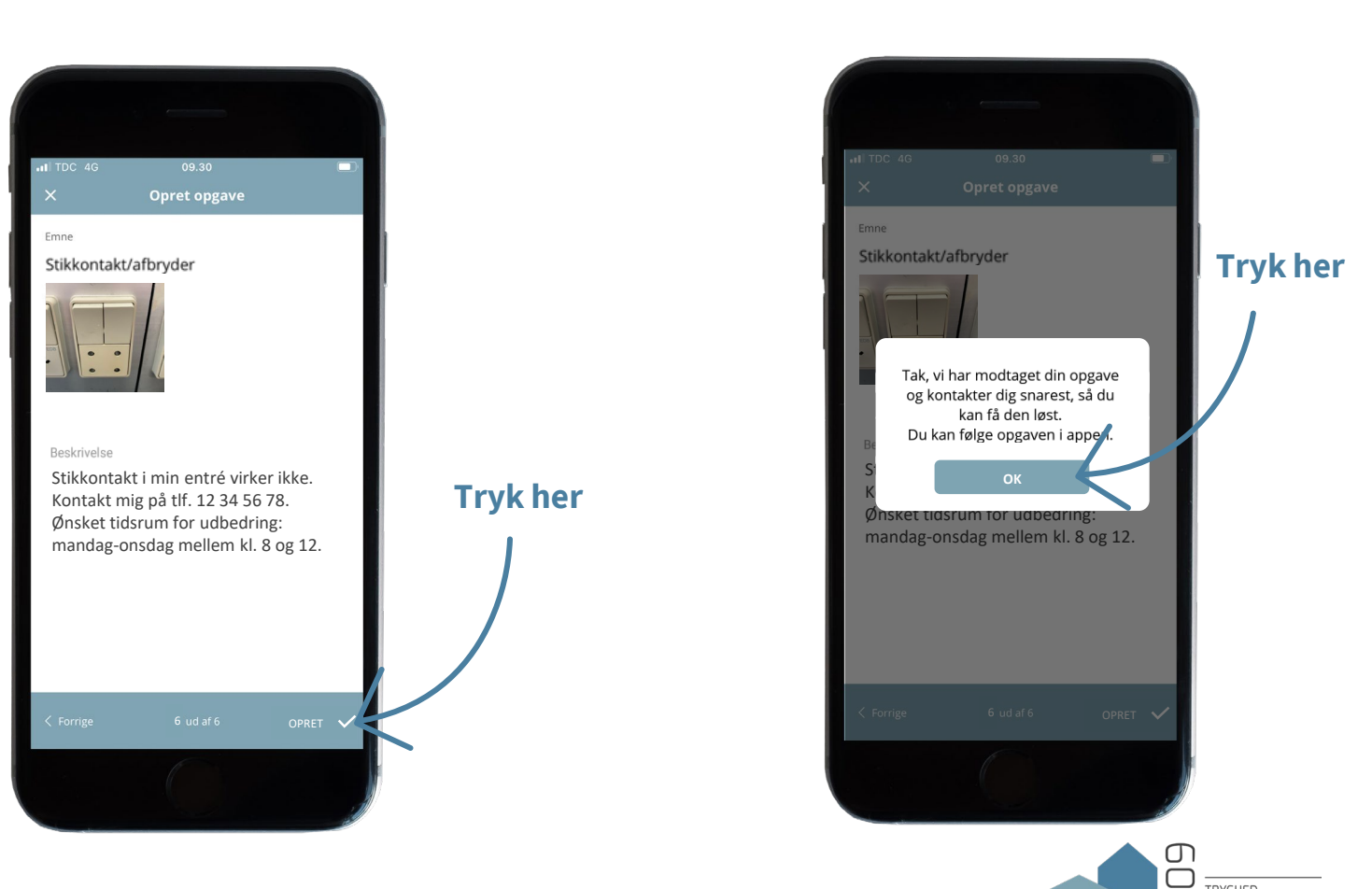